## Διαδικασία Επιλογής Συγγραμμάτων από Φοιτητή

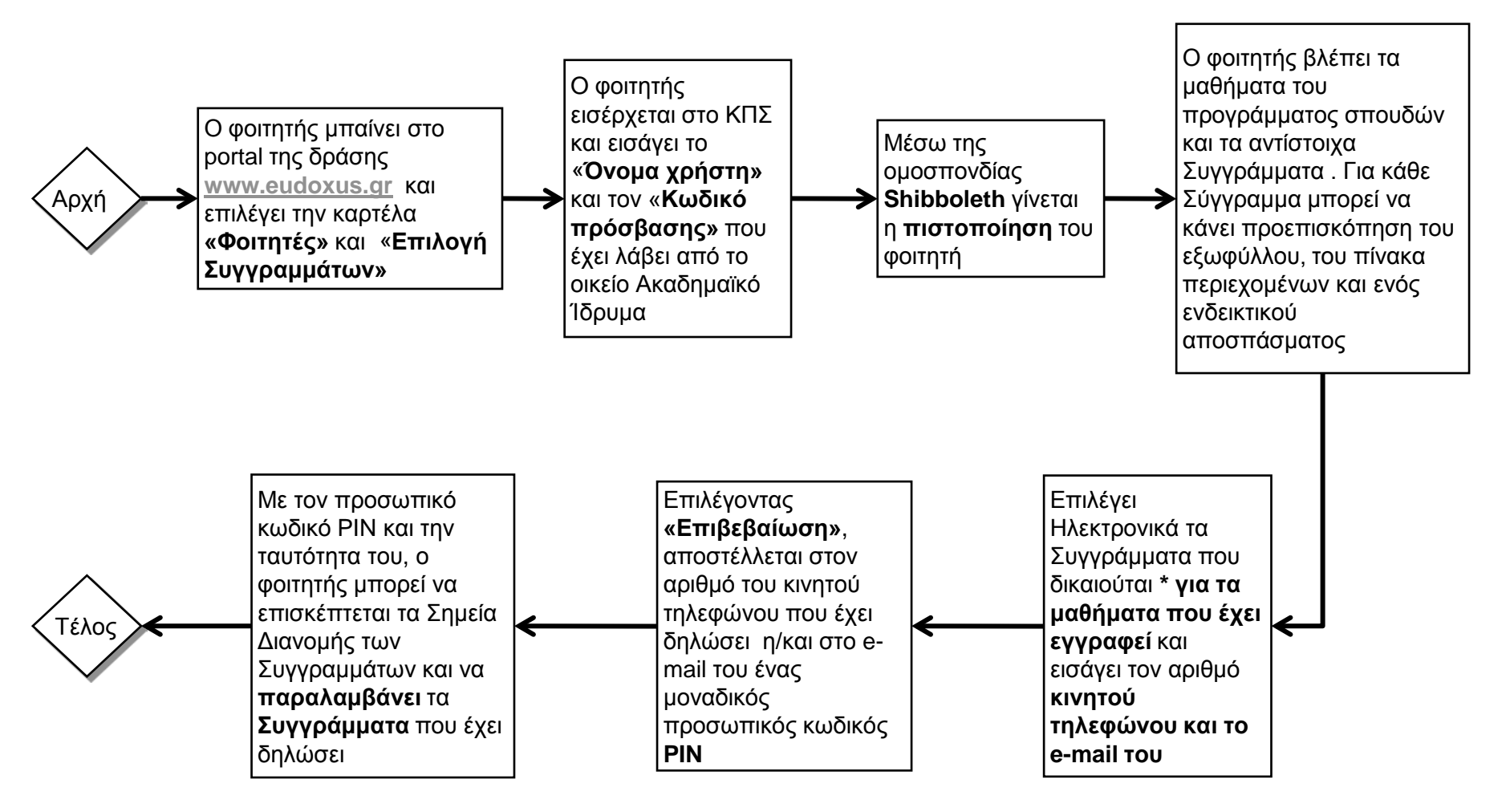

\*Το πλήθος των Συγγραμμάτων υπόκειται στον έλεγχο τόσο για το μέγιστο αριθμό Συγγραμμάτων ανά εξάμηνο, όσο και για το μέγιστο συνολικό αριθμό Συγγραμμάτων κατά τη διάρκεια των σπουδών του Φοιτητή